## Please follow the steps for downloading Barcode font, Free 3 of 9.

- 1. Click on the following link: <u>http://www.barcodesinc.com/free-barcode-font/</u>.
- 2. After page is displayed, click on the link 'Download the code 39 truetype barcode font.
- 3. A window is displayed, Click on save button.
- 4. A new window opens up, provide folder name where you want to save 'free3of9'.
- 5. Double click on 'free3of9.zip' folder to unzip the files, you should be able to see three files.
- 6. Click on windows start on the bottom left corner.
- 7. Click on control panel.
- 8. For Windows 7, click on 'Appearance and personalization'
- 9. Click on Fonts folder and use 'FREE3OF9'
  - (True Type font File with ratio = 75%)
- 10. Install new font.
- **Note:-** In case you need any help, Please contact Pradeep koul via email at pradeep\_koul@doh.state.fl.us